# Інструкція для учасника. Участь у запиті ціни пропозицій в Prozorro Market на електронному майданчику «Українська універсальна біржа <u>https://tender.uub.com.ua/</u>

Інструкція має інформаційний характер та описує технічні можливості реалізації відповідного функціоналу. В інтерфейс та роботу електронного майданчика періодично вносяться зміни.

Після успішного проходження кваліфікації до електронного каталогу з моменту прийняття ЦЗО позитивного рішення Вам на електронну адресу, що вказана у розділі «Користувач», та у розділ «Повідомлення», будуть надходити сповіщення щодо оголошення замовниками запиту ціни пропозицій за кодом класифікатора, за яким вас було допущено до роботи в електронну каталозі.

Також Ви маєте можливість самостійно знайти за кодом CPV та за статусом «Подання пропозицій» необхідний для вас запит ціни пропозицій та взяти участь у ньому.

Перш за все зайдіть в особистий профіль на електронному майданчику та натисніть розділ «Учасник». Статус профіля має бути «Зареєстровано».

|                       | ЗАКУПІ     | влі     | РІЧНІ ПЛАНИ | ДОГОВОРИ            | ПРОФІЛЬ                |                  |
|-----------------------|------------|---------|-------------|---------------------|------------------------|------------------|
| Повідомлення          | Користувач | Учасник | Підписка    | Пропозиції          | Співробітники Розрахун | ки Звіти         |
| Стан<br>Зареєстровано |            |         |             |                     |                        | Перевірка ЄДРПОУ |
| €ДРПОУ *              |            |         |             | Коротка назва *     |                        |                  |
| 2222222               |            |         |             | Учасник             |                        |                  |
|                       |            |         |             | Коротка назва англі | йською мовою           |                  |

Якщо Ви ще не зареєстровані на електронному майданчику, скористайтеся <u>інструкцією для реєстрації</u> та <u>проходження ідентифікації</u>.

## Крок 1. Перехід до розділу Prozorro Market

Для подання пропозиції Ви можете перейти з повідомлення, яке Ви отримали на електрону адресу чи особистого профіля, або самостійно, перейшов до розділу Prozorro Market. Перехід можна здійснити на головній сторінці електронного майданчика.

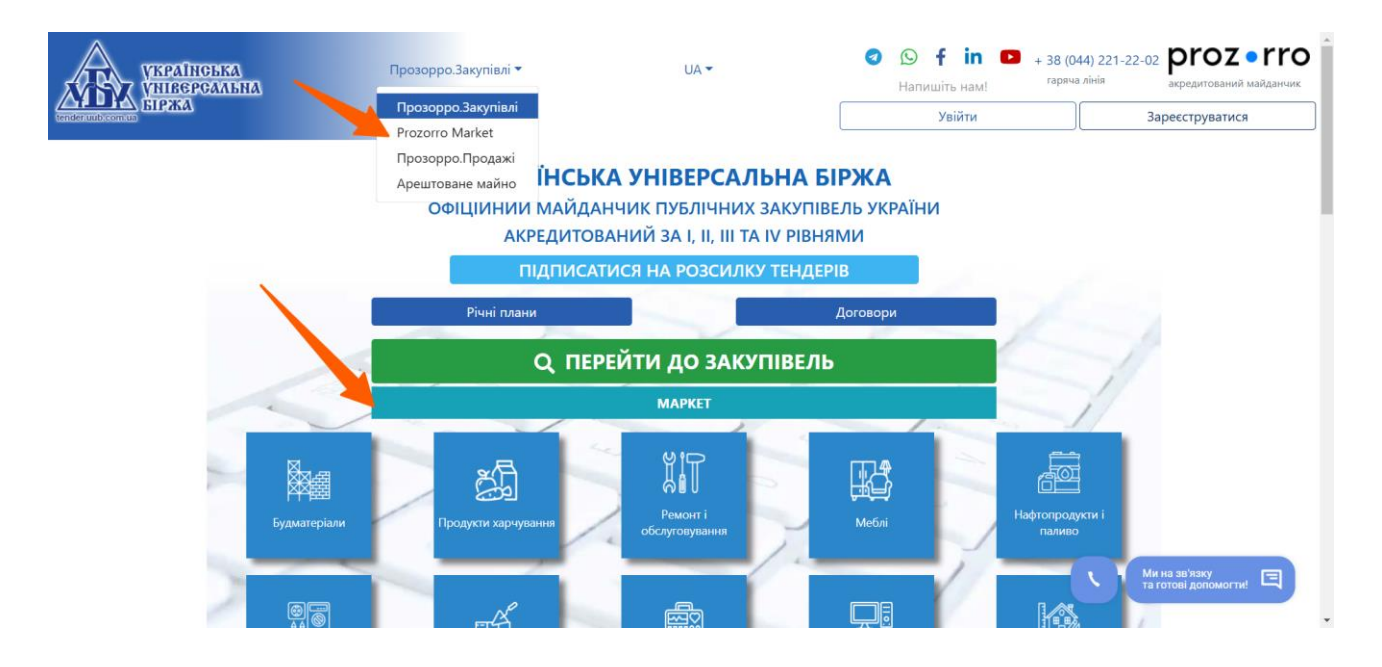

## У лівому меню розгорніть блок «Прозорро Маркет»:

| УКРАІНСЬКА<br>УНІВЕРСАЛЬНА<br>БІРЖА | Ξ |                             | Святковий нас   | грій 😃 🔺 👘                 | ID користувача: 550242 | = =                   | 53                                |       |
|-------------------------------------|---|-----------------------------|-----------------|----------------------------|------------------------|-----------------------|-----------------------------------|-------|
| tender uub com us                   | ~ | 😤 Головна > <b>Каталог</b>  |                 |                            |                        |                       | <ul> <li>Повернутись н</li> </ul> | назад |
| 🏠 Головна                           |   | Сільськогосподарські куль   | тури, продукція | говарного садівництва та р | ослинництва 03         | 110000-5              |                                   |       |
| \Lambda Державні закупівлі          | 1 | Сіно                        |                 | Насіння соняшника          | -                      | Насіння газонних трав |                                   |       |
|                                     | Ŷ |                             | -               |                            |                        |                       |                                   |       |
| Блог                                | ~ | Насіння кунжутне            |                 | Насіння гарбузове          |                        | Солома                | Che                               |       |
| 🚺 Корисна інформація<br>📝 Договори  | ~ | Apaxic                      | **              |                            |                        |                       |                                   |       |
| Ф <sup>а</sup> Регламент            |   | Зерно сої <b>03111100-3</b> |                 |                            |                        |                       |                                   |       |

#### Оберіть розділ «Запит пропозицій».

| УКРАІНОЬКА<br>УНІВЕРСАЛЬНА<br>БІРЖА              | =                         |                         | Святковий настрій      | ሪ 🛓           | ID користувача: 550242 | = =             | []  |
|--------------------------------------------------|---------------------------|-------------------------|------------------------|---------------|------------------------|-----------------|-----|
| tender aub com ua                                | Головна > Каталог         |                         |                        |               | ~                      | Повернутись на: | зад |
| Половна                                          | Сільськогосподарські куль | тури, продукція товарно | го садівництва та росл | пинництва 031 | 10000-5                |                 |     |
| 擒 Державні закупівлі 🗸 🗸                         | Сіно                      | Насін                   | ня соняшника           | -450          | Насіння газонних трав  |                 |     |
| Прозорро Маркет 🔨                                |                           |                         |                        | * Xadio       |                        |                 |     |
| Каталог<br>Запит пропозицій                      | Насіння кунжутне          | Насін                   | іня гарбузове          |               | Солома                 |                 |     |
| Бидоори<br>Локалізовані товари<br>Моя діяльність | Apaxic                    | **                      |                        |               |                        |                 |     |

За допомогою фільтрів пошуку знайдіть потрібне для Вас оголошення про запит пропозицій. Для ознайомлення із особливостями його проведення (з проектом договору, умовами поставки тощо) натисніть кнопку «Детальніше».

| УКРАІНСЬКА<br>УНІВЕРСАЛЬНА<br>ЕГРЕЗА |   | Ξ Наявні кошти: 955 579.6 грн  | . Тесто | вий режим 🥝 Святковий настрій 😃 🍦                        | ID KO                                    | ристувача: 123144 💻 📴 🚼                 |
|--------------------------------------|---|--------------------------------|---------|----------------------------------------------------------|------------------------------------------|-----------------------------------------|
| tender unb com us                    |   | 😤 Головна 🦻 Каталог 🔿 Закулівл | ıi      |                                                          |                                          | 🗲 Повернутись назад                     |
| 🖍 Головна                            |   |                                |         | Пошук запиту пропоз                                      | ицій                                     |                                         |
| 🐴 Державні закупівлі                 | ~ | Пошук по назві                 |         |                                                          | ٩                                        |                                         |
| Прозорро Маркет                      | ^ |                                |         |                                                          |                                          |                                         |
| Каталог                              |   | Фільтри                        |         | Комп'ютерне обладнання                                   | Замовник<br>Державне управління справами | Очікувана вартість<br>22000 UAH без ПДВ |
| Запит пропозицій                     |   | Статус                         | $\sim$  |                                                          |                                          | Детальніше                              |
| Відбори                              |   | Процедура                      | ^       | Подання пропозицій 205 ди. 18 год 10 хв.                 |                                          |                                         |
| Локалізовані товари                  |   | Запит пропозицій               | ~       | Прийом пропозицій<br>05.02.2025 12:05 - 30.08.2025 08:00 |                                          |                                         |
| Моя діяльність                       | ^ | Регіон                         | ~       |                                                          |                                          |                                         |
| Постачальник                         |   | Очікувана вартість             | $\sim$  | [ТЕСТУВАННЯ] Принтери Canon                              | Замовник<br>ТОВ "Загальний замовник      | Очікувана вартість<br>29549.59 UAH      |
| Пропозиції                           |   | ДК021:2015                     | $\sim$  | UA-2025-02-05-000563-a                                   | (тест)"                                  | без ПДВ                                 |
| Договори                             |   | Номер закулівлі                | $\sim$  | Торги не відбулися                                       |                                          | Детальніше                              |
| 🛓 Профіль                            | ~ | Дата                           | $\sim$  | Прийом пропозицій<br>05.02.2025 11:26 - 05.02.2025 11:42 |                                          |                                         |

# Зверніть увагу!

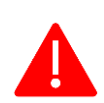

Періоду для подання питань, вимог та скарг у запиті пропозицій не передбачено.

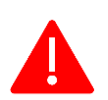

Редукціон (електронний аукціон) у запиті пропозицій не відбувається.

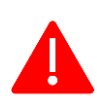

В оголошенні про запит пропозицій не передбачено наявність тендерної документації, яку Ви звикли бачити у таких відкритих торгах. Замовник може завантажити лише проект договору про закупівлю.

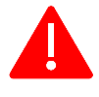

Учасник має право подати тільки одну пропозицію.

Строк для подання пропозиції **триває не менше, ніж два робочі дні** з дня оприлюднення замовником запиту пропозицій в електронній системі закупівель.

У разі подання учасниками пропозицій з однаковим значенням ціни економічно вигідною визначається пропозиція, яка була подана раніше, ніж інша пропозиція (інші пропозиції) з аналогічним значенням ціни.

## Крок 2. Збереження чернетки пропозиції

Для участі у запиті пропозицій натисніть на кнопку «Подати пропозицію».

| УКРАІНОБКА<br>УНІВЕРЕДАЛЬНА<br>БРЖА |   | Е Наявні кошти: 100 022 грн.                                        | ID користувача: 807125                                    |
|-------------------------------------|---|---------------------------------------------------------------------|-----------------------------------------------------------|
| tender.uub.com.ua                   |   | 😤 Головна > Каталог > Закупівлі > <b>UA-2025-02-05-010978-а</b>     | 🗧 Повернутись назад                                       |
| 🏠 Головна                           |   | [ТЕСТУВАННЯ] Продукція для чищення 2                                | Очікувана вартість:                                       |
| \land Державні закупівлі            | ~ | Тендер: UA-2025-02-05-010978-а<br>Вид прелисти закупівлі: товари    | 10000 UAH без ПДВ                                         |
| Прозорро Маркет                     | ^ | Тип аккупівлі: занити пропозицій<br>Остання зміна: 05.02.2025 14:38 | Подання пропозицій<br>05.02.2025 14:38 - 14.02.2025 14:38 |
| Каталог                             |   | Дата публікації оголошення: 05.02.2025 14:38                        | Подати пропозицію                                         |
| Запит пропозицій                    |   | Статус закупівлі: Подання пропозицій                                |                                                           |
| Відбори                             |   |                                                                     |                                                           |
| Локалізовані товари                 |   | Критерії закупівлі                                                  |                                                           |
| Моя діяльність<br>Виробник          | ^ | Технічні специфікації                                               |                                                           |

Перед Вами відкриється форма для заповнення інформації щодо ціни та товару з профіля, у якому опублікований запит пропозицій. Внесіть інформацію в обов'язкове поле «Ціна пропозиції», яка не може перевищувати розмір очікуваної вартості закупівлі.

Якщо запит пропозицій проводиться **без ПДВ**, то у такому випадку ціна пропозиції буде тільки без ПДВ.

| Значення          |   |     |   |                                                                               | Подати пропозицію |  |
|-------------------|---|-----|---|-------------------------------------------------------------------------------|-------------------|--|
| Ціна пропозиції * |   | 600 |   | Очікувана вартість запиту пропозицій                                          |                   |  |
| Ціна пропозиції   |   | ПДВ | U | визначена без гідв, тому ціна поданої<br>пропозиції може бути тільки без ПДВ. |                   |  |
| Валюта *          |   |     |   |                                                                               |                   |  |
| Гривня (UAH)      | ~ |     |   |                                                                               |                   |  |

Якщо запит пропозицій буде проводиться з ПДВ, то у такому випадку ціна пропозиції буде тільки з ПДВ.

| оловна → Каталог → Пропозиції → <b>Подання пропозиції</b> |         |                                                                              | ← Повернутись     |
|-----------------------------------------------------------|---------|------------------------------------------------------------------------------|-------------------|
| Значення                                                  |         |                                                                              | Подати пропозицію |
| Ціна пропозиції *                                         |         | Очікувана вартість запиту пропозицій                                         |                   |
| Ціна пропозиції                                           | з ПДВ 🌔 | визначена з ПДВ, тому ціна поданої пропозиції може бути <b>тільки з ПДВ.</b> |                   |
| Валюта *                                                  |         |                                                                              |                   |
| Гривня (UAH)                                              | ~       |                                                                              |                   |

Зверніть увагу! Інформація щодо ПДВ не редагується, значення проставляється автоматично відповідно до умов запиту пропозицій.

Так як проведення цієї процедури передбачено лише в національній валюті, то відповідне значення у полі «Валюта» гривня UAH вже автоматично обране і не редагується.

Також необхідно обов'язково прописати ціну за одиницю, яка знаходиться в блоці інформації про профіль.

**Обов'язковим** до заповнення є поле «Ціна за одиницю». Рекомендуємо вказувати ціни за одиницю таким чином, щоб сума добутків «Ціни за одиницю» на «Кількість» по всіх позиція закупівлі дорівнювалася значенню «Ціни пропозиції».

|             | УКРАІНСЬКА<br>УНІВЕРСАЛЬНА<br>БІРЖА                        | ≡ Ha       | аявні кошти: 100 022 грн.                                         | Тестовий режим 📀 Святковий настрій 😃 🛔 ID користувача: 807/2    | 5 💻 🖽 []            |  |
|-------------|------------------------------------------------------------|------------|-------------------------------------------------------------------|-----------------------------------------------------------------|---------------------|--|
|             | tender.uub.com.ua                                          | <b>谷</b> 「 | Головна > Каталог > Пропозиції >                                  | Подання пропозиції                                              | 🗲 Повернутись назад |  |
| 솕           | Головна                                                    |            |                                                                   |                                                                 |                     |  |
| \$          | Державні закупівлі                                         | ~          | Значення                                                          | Подати про                                                      | позицію             |  |
| ١           | Прозорро Маркет                                            | ^          | Ціна пропозиції *                                                 | без 🕧                                                           |                     |  |
|             | Каталог                                                    |            | Ціна пропозиції                                                   | пдв                                                             |                     |  |
|             | Запит пропозицій                                           |            | Валюта *                                                          |                                                                 |                     |  |
|             | Відбори                                                    |            | Гривня (UAH)                                                      | ~                                                               |                     |  |
|             | Локалізовані товари                                        |            |                                                                   |                                                                 |                     |  |
|             | Моя діяльність                                             | ^          | Учасник                                                           |                                                                 |                     |  |
|             | Вирооник                                                   |            | Повна назва                                                       | TecTTOBAP/ICTBO 3 OGMEЖЕНОЮ                                     |                     |  |
|             | Постачальник                                               |            | Pescan                                                            |                                                                 |                     |  |
|             | Логовори                                                   |            | єдрпоу                                                            | OA-EDR                                                          |                     |  |
| •           | Профіль                                                    | <b>~</b>   | Адреса                                                            |                                                                 |                     |  |
|             | Enor                                                       |            |                                                                   |                                                                 |                     |  |
| 2<br>M      | Konucuo indonucuia                                         | ·          | Вказати повну інформаці                                           | о про місцезнаходження? 🌘                                       |                     |  |
|             | Пересканформаци                                            | Ť          | Країна *                                                          | Україна                                                         |                     |  |
|             | договори                                                   |            | Контактна інформація                                              |                                                                 |                     |  |
| <u>-</u> l- | Регламент                                                  |            | Прізвище, ім'я по батькові                                        | Тест Влад Постачальник                                          |                     |  |
|             |                                                            |            | Електронна пошта                                                  | '@gmail.com                                                     |                     |  |
|             |                                                            |            | Номер телефону                                                    | +380689898899                                                   |                     |  |
|             |                                                            |            |                                                                   |                                                                 |                     |  |
|             |                                                            |            | 1. Профіль закупівлі                                              |                                                                 |                     |  |
|             |                                                            |            | Порошки для прання                                                |                                                                 | $\checkmark$        |  |
|             |                                                            |            |                                                                   |                                                                 |                     |  |
|             |                                                            |            | Кількість / од. виміру: 100 (кіло                                 | rpam)                                                           |                     |  |
|             |                                                            |            | Ціна за одиницю *                                                 | Валюта ціни за одиницю: гривня (UAH)                            |                     |  |
|             |                                                            |            | Ціна за одиницю                                                   | без ПДВ 🍈                                                       |                     |  |
|             |                                                            |            | Характеристики профілю                                            |                                                                 |                     |  |
|             |                                                            |            | Назва характеристики                                              | Значення / од.виміру                                            |                     |  |
|             |                                                            |            | Призначення за типом білизни                                      | для дитячої білизни                                             |                     |  |
|             |                                                            |            | Тип прання                                                        | автомат                                                         |                     |  |
|             |                                                            |            |                                                                   |                                                                 |                     |  |
|             |                                                            |            | Товари                                                            |                                                                 |                     |  |
|             |                                                            |            | i o bupin                                                         |                                                                 |                     |  |
|             |                                                            |            | 7. Порошок пральний 🤇                                             | 'КЕҮ Карапуз, для дитячої білизни, 2,4кг                        | ~                   |  |
|             |                                                            |            | Опис товару: Порошок пральни                                      | і ОХЕҮ Карапуз, для дитячої білизни, автомат, 2,4кг             |                     |  |
|             |                                                            |            | Назва предмету закупівлі *                                        |                                                                 |                     |  |
|             |                                                            |            | Порошок пральний О'КЕҮ Карап                                      | а, для дитячої білизни, 2,4кг                                   |                     |  |
|             |                                                            |            | Характеристики товару                                             |                                                                 |                     |  |
|             |                                                            |            | Назва характеристики                                              | Susuanus Los muitou                                             |                     |  |
|             |                                                            |            | назва характеристики                                              | anavenna / optionwilyy                                          |                     |  |
|             |                                                            |            | Бренд                                                             | O'KEY                                                           |                     |  |
|             |                                                            |            | Призначення за типом білизни                                      | для дитячої білизни                                             |                     |  |
|             |                                                            |            | Тип прання                                                        | автомат                                                         |                     |  |
|             |                                                            |            | Bara                                                              | 2.4                                                             |                     |  |
|             |                                                            |            |                                                                   |                                                                 |                     |  |
|             | 2. Порошок пральний TORTILLA ЕКО для дитячої білизни 2,4кг |            |                                                                   |                                                                 |                     |  |
|             |                                                            |            | 2. Порошок пральний                                               | ЮК ПША ЕКО ДЛЯ ДИТЯЧОІ ОІЛИЗНИ 2,4КГ                            | ^                   |  |
|             |                                                            |            | <ul><li>2. Порошок пральний</li><li>3. Пральний порошок</li></ul> | ОК ПЦА ЕКО ДЛЯ ДИТЯЧОЈ ОЈЛИЗНИ 2,4КГ<br>АLENKA" (автомат, 5 кг) | ^ ^                 |  |

Відповідно до Постанови КМУ від 18 липня 2023 р. № 736 «Про внесення змін до постанови Кабінету Міністрів України від 11 листопада 2022 р. № 1275 та визнання такими, що втратили чинність, деяких постанов Кабінету Міністрів України передбачена необов'язковість (опціональність) внесення інформації щодо адреси поставки та місцезнаходження замовника та учасника у запиті пропозицій.

**Зверніть увагу!** За замовчуванням єдине значення щодо місцезнаходження учасника, яке обов'язково відображається у запиті пропозицій, це «Країна».

| Вказати повну інформацію | о про місцезнаходження? 👔 | Вимкнена ознака передбачає відсутність у закупівлі<br>інформації щодо місцезнаходження учасника, окрім                                                                     |
|--------------------------|---------------------------|----------------------------------------------------------------------------------------------------|
| Країна *                 | Україна                   | обов'язкового поля "Країна". За необхідності значення<br>ознаки вмикається, тоді дані заповнюються автоматично із<br>особистого профілю на майданчику з розділу "Учасник". |
| Контактна інформація     |                           | Ознака редагується до моменту збереження пропозиції."                                                                                                    |

При поданні пропозиції відображаються реєстраційні дані, що були вказані учасником в особистому профілі у розділі «Учасник» та «Користувач».

Інформація в інших полях («Поштовий індекс», «Область або регіон», «Населений пункт», «Адреса у населеному пункті») також може бути оприлюднена, але для цього **необхідно натиснути на галочку** «Вказати повну інформацію про місцезнаходження?».

Дані щодо адреси після збереження та опублікування пропозиції не редагуються.

| Адреса                       |                            |   |
|------------------------------|----------------------------|---|
| Вказати повну інформацію про | о місцезнаходження? 🏾 🕧    |   |
| Країна *                     | Україна                    |   |
| Поштовий індекс              | 04074                      |   |
| Область або регіон           | Київська область           | ~ |
| Населений пункт              | місто Київ                 |   |
| Адреса у населеному пункті   | ВУЛИЦЯ РАЙДУЖНА, будинок 4 |   |
| Контактна інформація         |                            |   |

Щодо обраного товару у вас є можливість внести зміни у поле «Назва предмету закупівлі». Відповідний опис з назви товару буде відображатися на етапі укладення договору про закупівлю.

| овари                                                                                  |                      |   |
|----------------------------------------------------------------------------------------|----------------------|---|
| 1. Порошок пральний О'КЕҮ Карапуз, для дитячої білизни, 2,4к                           | r                    | ~ |
| Опис товару: Порошок пральний О'КЕҮ Карапуз, для дитячої білизни, автомат, 2,4кг       |                      |   |
| Назва предмету закупівлі<br>Порошок пральний О'КЕҮ Карапуз, для дитячої білизни, 2,4кг |                      |   |
| Характеристики товару                                                                  |                      |   |
| Назва характеристики                                                                   | Значення / од.виміру |   |
| Бренд                                                                                  | O'KEY                |   |
| Призначення за типом білизни                                                           | для дитячої білизни  |   |
| Тип прання                                                                             | автомат              |   |
|                                                                                        |                      |   |

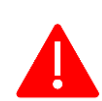

# Зверніть увагу!

У Вас відсутня можливість змінювати технічні характеристики профіля та специфікацію товару.

При поданні пропозиції самостійне завантаження учасником документів до пропозиції не передбачено.

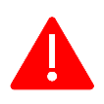

Якщо замовник вибрав для закупівлі кілька профілів товарів, то Ви повинні вибрати по одному товару для кожного профілю (позиції номенклатури).

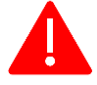

Передбачено подання лише одного товару із профілю. Якщо Ви не виберете товар, то не матимете можливості опублікувати свою пропозицію.

Після внесення інформації в обов'язкові поля та обрання товару до профілю/профілів натисніть кнопку «Подати пропозицію». Електронна система сповістить про успішне збереження пропозиції.

| УКРАНИСЬКА<br>УНИВОРСАЛЬНА<br>БИРБА | ≡ Наявні кошти: 100 022 грн.                                  | Тестовий режим 📀 Святковий настрій 🕚 | L ID користувача: 807125                       |
|-------------------------------------|---------------------------------------------------------------|--------------------------------------|------------------------------------------------|
| tender uub com ua                   | 😤 Головна > Каталог > Пропозиції > <b>Подання пропозиці</b> ї |                                      | ← Повернутись назад                            |
| 😭 Головна                           |                                                               |                                      |                                                |
| 擒 Державні закупівлі 🗸 🗸            | Значення                                                      |                                      | Подати пропозицію                              |
| Прозорро Маркет ^                   | Ціна пропозиції *                                             |                                      |                                                |
| Каталог                             | 10000                                                         | без ПДВ 🍈                            |                                                |
| Запит пропозицій                    | Валюта *                                                      |                                      |                                                |
| Відбори                             | Гривня (UAH)                                                  | ~                                    |                                                |
| Локалізовані товари                 |                                                               |                                      |                                                |
| Моя діяльність                      | Учасник                                                       |                                      |                                                |
| Виробник                            |                                                               |                                      |                                                |
| Постачальник                        | Повна назва ВІДПОВ                                            | дальністю                            |                                                |
| Пропозиції                          | Peccrp UA-EDR                                                 |                                      |                                                |
| Договори                            | єдрпоу                                                        |                                      |                                                |
| 🛓 Профіль 🗸 🗸                       | Адреса                                                        |                                      | ×                                              |
| 🗹 Блог 🗸 🗸                          | Вказати повну інформацію про місцезнаходженн                  | i? 🚺                                 | Заявка успішно зареєстрована.                  |
| Корисна інформація 🗸 🗸              | Країна * Україна                                              |                                      |                                                |
| 🛃 Договори                          | Контактна інформація                                          |                                      | К Потрібна допомога?<br>Залиште повідомлення 🗉 |
| 412 Регламент                       |                                                               | -                                    |                                                |

## Пропозиція перейде у статус «Чернетка»

| украінська<br>універоальна<br>віржа |   | ≡ Наявні кошти: 100 022 грн.                                | Тестовий режим 📀 Святковий настрій 😃 🔹 ID користувача: 807/25 💻 📴   | 53 |
|-------------------------------------|---|-------------------------------------------------------------|---------------------------------------------------------------------|----|
| tender Jub com ua                   |   | 😤 Головна > Каталог > Пропозиції > <b>Деталі пропозиції</b> | ← Повернутись наза                                                  | д  |
| 🏠 Головна                           |   |                                                             | Оберенты та публіковати Вилальни пропознийо. Пиписати та актививати |    |
| 🔺 Державні закупівлі                | ~ | Статус. Чернетка                                            |                                                                     |    |
| Прозорро Маркет                     | ^ |                                                             |                                                                     |    |
| Каталог                             |   | Вартість пропозиції                                         |                                                                     |    |
| Запит пропозицій                    |   | Ціна пропозиції                                             |                                                                     |    |
| Відбори                             |   | 10000                                                       | без ПДВ 🕧                                                           |    |
| Локалізовані товари                 |   | Валюта                                                      |                                                                     |    |
| Моя діяльність                      | ^ | Гривня (UAH)                                                | v                                                                   |    |
| Виробник                            |   |                                                             |                                                                     |    |
| Постачальник                        |   |                                                             |                                                                     |    |
| Пропозиції                          |   | 1. Профіль закупівлі                                        |                                                                     |    |
| Договори                            |   |                                                             |                                                                     |    |
| 💄 Профіль                           | ~ | порошки для прання                                          | V                                                                   |    |

## Крок 3. Опублікування пропозиції

Для публікації пропозиції необхідно натиснути кнопку «Підписати та активувати» та підтвердити виконання дій шляхом накладення кваліфікованого електронного підпису.

| УКРАІНСЬКА<br>ИНИВОРСАЛЬНА<br>БІРЖА | ≡ н | lаявні кошти: 100 022 грн.                         | Тестовий режим 🥝 | Святковий настрій 😃 🔒   | ID користувача: 807125                      |
|-------------------------------------|-----|----------------------------------------------------|------------------|-------------------------|---------------------------------------------|
| tender sub com ua                   | *   | Головна > Каталог > Пропозиції > Деталі пропозиції |                  |                         | 🗧 Повернутись назад                         |
| 숨 Головна                           |     |                                                    |                  | Зберегти та публікувати | Видалити поопозицію Підписати та активувати |
| 🛃 Державні закупівлі                | ~   | Glaryc. Hephena                                    |                  |                         |                                             |
| Прозорро Маркет                     | ^   |                                                    |                  |                         |                                             |
| Каталог                             |     | Вартість пропозиції                                |                  |                         |                                             |
| Запит пропозицій                    |     | Ціна пропозиції                                    |                  |                         |                                             |
| Відбори                             |     | 10000                                              |                  | без ПДВ 🍘               |                                             |
| Локалізовані товари                 |     | Валюта                                             |                  |                         |                                             |
| Моя діяльність                      | ^   | Гривня (UAH)                                       | ~                |                         |                                             |
| Виробник                            |     |                                                    |                  |                         |                                             |

Перед Вами відкриється вікно «Електронний підпис» (детальніше в Інструкції накладення КЕП).

Про успішне накладення електронного підпису та направлення пропозиції на публікацію з'явиться відповідне повідомлення «Пропозиція успішно підписана».

| УКРАІНСЬКА<br>УНИВЕРСАЛЬНА |   | = наявні<br>Електронний піллис                                                    | от юкористувача: 80/125            |
|----------------------------|---|-----------------------------------------------------------------------------------|------------------------------------|
| tender uub com ua          |   |                                                                                   |                                    |
|                            |   | * I COOBH                                                                         | ← Повернутись назад                |
| 🛦 Головна                  |   | УВАГА! Використовується застаріла версія веб-віджету  Зимтування особистого клюна |                                    |
|                            |   | Ста Перевірте інформацію про зчитаний особистий ключ та натисніть "Лалі"          | пропозицію Підписати та активувати |
| Державні закупівлі         | ~ | Особистий ключ зчитано                                                            |                                    |
| Прозорро Маркет            | ^ | МИХАЙЛЕНКО ВІКТОРІЯ ВІКТОРІВНА                                                    |                                    |
| Каталог                    |   |                                                                                   |                                    |
| Запит пропозицій           |   |                                                                                   |                                    |
| Видбори                    |   | Заступник директора                                                               |                                    |
| Локалізовані товари        |   | Ba 3550608182 25158707                                                            |                                    |
| Standard State             |   | Сертифікати:<br>• ЕЦП (ЛСТУ 4145).                                                |                                    |
| моя діяльність             | ^ | • Протоколи розполілу ключів (ДСТУ 4145)                                          |                                    |
| Виробник                   |   |                                                                                   |                                    |
| Постачальник               |   | Далі Назад                                                                        |                                    |
| Пропозиції                 |   | 1.1                                                                               |                                    |
| Договори                   |   |                                                                                   | Пропозиція успіццо піллисаца!      |
| • Профіль                  |   | 110                                                                               |                                    |
|                            |   |                                                                                   |                                    |
| 🗹 Блог                     | × | Sado                                                                              | Замовити Потрібна допомога?        |
|                            |   |                                                                                   | Залиште повідомлення               |

Після опублікування пропозиція змінить свій статусі з «Чернетка» на «Розглядається».

| УКРАІНСЬКА<br>УНІВЕРОЗАЛЬНА<br>БІРЖА | ≡ Наявні кошти: 100 022 грн.<br>Тестовий режим<br><sup>O</sup> Святковий настрій<br><sup>U</sup> 2 | ID користувача: 807125                      |
|--------------------------------------|----------------------------------------------------------------------------------------------------|---------------------------------------------|
| tender: uub.com.ua                   | 🔗 Головна -> Каталог -> Пропозиції -> <b>Деталі пропозиції</b>                                     | 🗧 Повернутись назад                         |
| 🏠 Головна                            |                                                                                                    | Зберегти та публікувати Видалити пропозицію |
| 🛃 Державні закупівлі 🗸 🗸             |                                                                                                    |                                             |
| Прозорро Маркет ^                    | дата подання пропозиції. 05.02.2025 17.00                                                          |                                             |
| Каталог<br>Запит пропозицій          | Вартість пропозиції                                                                                |                                             |

#### Зверніть увагу!

У чернетці та вже в опублікованій пропозиції до моменту завершення етапу подання пропозицій Ви маєте можливість:

• внести зміни щодо «Ціни пропозиції» та «Ціни за одиницю» по всіх позиціях закупівлі через кнопку «Зберегти та публікувати»

• видалити пропозицію та повторно подати пропозицію.

У чернетці та вже в опублікованій пропозиції внести зміни щодо обраного товару та місцезнаходження неможливо, лише шляхом повного зняття (видалення) пропозиції Ви можете зміни дані інформацію щодо товару та місцезнаходження.

Для ознайомлення з усіма вашими поданими пропозиціями розгорніть у лівому меню «Прозорро Маркет», оберіть «Моя діяльність» та перейдіть до розділу «Пропозиції», де Ви можете відразу перейти до пропозиції або відкрити інформацію щодо оголошення про запит пропозицій.

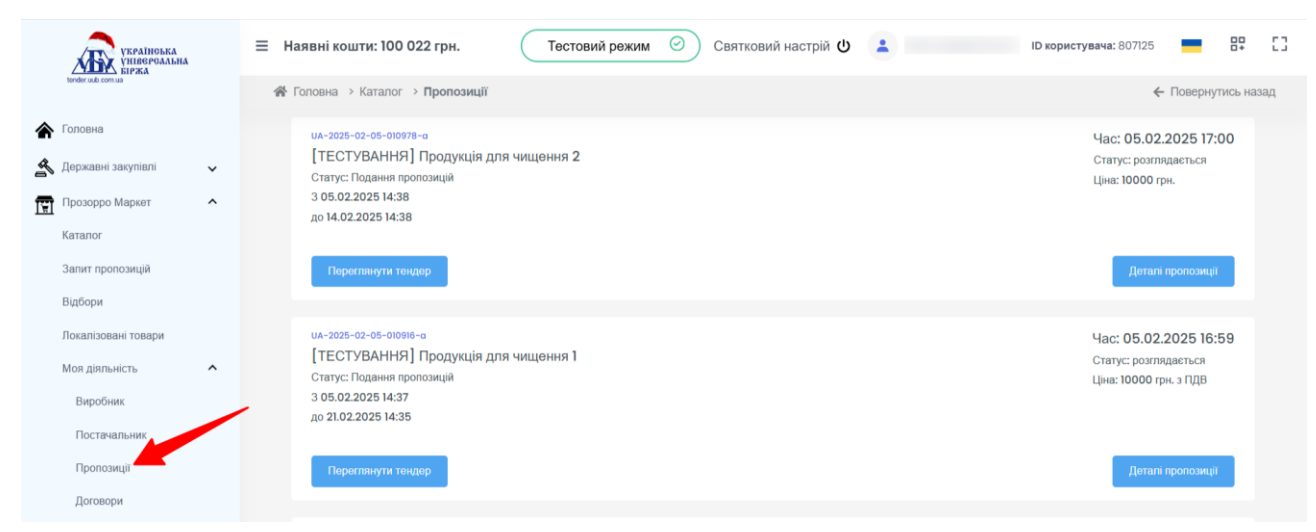

Якщо на запит пропозиції було подано хоча б одну пропозицію та замовник не відмінив закупівлю, то запит пропозиції перейде у статус «Кваліфікація переможця», а статус раніше поданої пропозиції змінюється з «Розглядається» на «Активний».

#### Зверніть увагу!

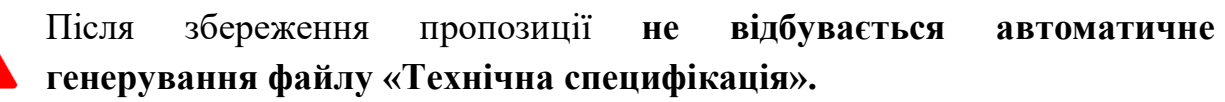

Вся внесена інформація щодо пропозиції буде відображатися у файлі «Електронна пропозиція», який буде автоматично сформовано після накладення Вами електронного підпису. PDF файл буде доступний для перегляду усім користувачам електронної системи, коли закупівля перейде у статус «Кваліфікація переможця», тобто відбудеться розкриття пропозицій.

|        | УКРАЇНОБКА<br>УНІВЕРСАЛЬНА<br>БІРЖА              | ≡      |                                                                     | Тестовий реж               | им 🥝 🛓            | ID користувач                   | ча: 💻 📴                               | []  |
|--------|--------------------------------------------------|--------|---------------------------------------------------------------------|----------------------------|-------------------|---------------------------------|---------------------------------------|-----|
|        | tender.aub.com.ua                                | 1 in 1 | Головна > Каталог > Закупівлі > <b>UA-2025-02</b>                   | -07-014414-a               |                   |                                 | 🗲 Повернутись наз                     | зад |
| \$     | Головна                                          |        | <b>ТЕСТ ПП "РИТМ"</b><br>24756872<br>Статус: На розгляді            | 22 грн. з ПДВ              | Активувати Відхил | ити Поскаржитися на постачальни | ка                                    |     |
| s<br>E | Державні закупівлі<br>Прозорро Маркет<br>Каталог | ^      | Строк розгляду пропозиції<br>з 12.02.2025 00:00 по 20.02.2025 00:00 |                            | Продовжити        |                                 |                                       |     |
|        | Запит пропозицій<br>Відбори                      |        | Підлис не накладено                                                 |                            |                   |                                 |                                       |     |
|        | Локалізовані товари                              |        | Адреса                                                              | Україна                    |                   |                                 |                                       |     |
|        | Моя діяльність                                   | ~      | Контактна інформація                                                | Ґаль Ґадот, е0677244079(   | ⊉gmail.com, +3804 | 42212202                        |                                       |     |
|        | Договори                                         |        | Класифікація суб'єктів господарювання                               | Суб'єкт великого підприємн | ицтва             |                                 |                                       | ~   |
| -      | Меню профілю                                     | *      | Документи                                                           |                            |                   |                                 |                                       |     |
| Ø      | Блог                                             | ~ \    | Назва документа                                                     | Тип документа              |                   | Дата модифікації                | Завантажити                           |     |
|        | Корисна інформація                               | ~ >    | Електронна пропозиція                                               | Файл підпису підтвер,      | дження пропозиції | 07.02.2025 18:23                | 🛓 🔒 💿                                 |     |
| Ð      | Договори                                         |        |                                                                     |                            |                   |                                 | Ми на зв'язку<br>та готові допомости! |     |
| 470    | Регламент                                        |        | Рішення замовника                                                   |                            |                   |                                 |                                       |     |

У протоколі «Електронна пропозиція» наявна інформація про:

- учасника;
- обраний замовником для ЗЦП профіль (специфікація);

- кількість та одиниці виміру товару;
- ціну за одиницю товару;
- технічні характеристики товару з характеристиками, обраними замовником при створенні ЗЦП.

| Тендерна | пропозиція/ | пропозиція |
|----------|-------------|------------|
|          |             |            |

UA-2025-02-07-014414-a

| Найменування учасника (для юридичної<br>особи) або прізвище, ім'я, по батькові<br>(для фізичної особи): | ТЕСТ МАЛЕ ПРИВАТНЕ ПІДПРИЄМСТВО "РИТМ"               |
|----------------------------------------------------------------------------------------------------|------------------------------------------------------|
| Ідентифікаційний код учасника:                                                                          | 24756872 (UA-EDR)                                    |
| Місцезнаходження учасника:                                                                              | Україна                                              |
| Контактна особа учасника:                                                                               | Галь Гадот<br>+380442212202<br>e0677244079@gmail.com |
| Класифікація суб'єкта господарювання:                                                                   | Суб'єкт великого підприємництва                      |
| Інформація щодо ціни тендерної<br>пропозиції/пропозиції до початку<br>аукціону:                         | 22,00 UAH з ПДВ                                      |
| Інформація щодо приведеної ціни<br>тендерної пропозиції/пропозиції до<br>початку аукціону:              | _                                                    |

#### Специфікація

| Назва номенклатурної позиції предмета<br>закупівлі | Кількість/одиниці<br>виміру | Ціна за одиницю |
|----------------------------------------------------|-----------------------------|-----------------|
| Яблучно-грушевий сік ТМ Наш Сік ТВА<br>0,95л       | 22 літр                     | 1,00 UAH з ПДВ  |
| Технічні                                           | характеристики:             |                 |
| Вид                                                | відновлений                 |                 |
| Основа соку                                        | яблуко, груша               |                 |
| Спосіб обробки                                     | пастеризований              |                 |
| Упаковка                                           | пляшка картонна             |                 |
| Об'єм (л.)                                         | 0.95                        |                 |
| Кількість соку або плодової частини у складі       | 100                         |                 |

Завантажити чи переглянути протокол можна в блоках «Пропозиції» та «Кваліфікація», натиснувши на відповідні кнопки:

- завантажити (відбудеться завантаження pdf-версії файлу «Електронна пропозиція»)

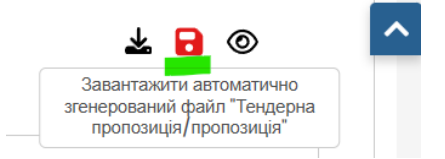

- переглянути (при натисканні на кнопку перегляду здійсниться відкриття в новому вікні pdf-версії файлу «Електронна пропозиція»)

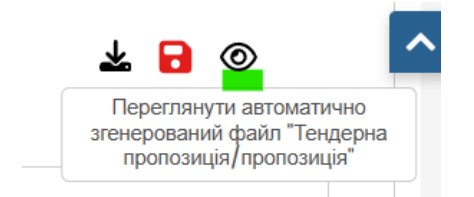

# Через цей значок завантажується файл підпису у форматі sign.p7s

| Назва документа       | Тип документа                         | Дата модифікації | Завантажити                            |
|-----------------------|---------------------------------------|------------------|----------------------------------------|
| Електронна пропозиція | Файл підпису підтвердження пропозиції | 07.02.2025 18:23 | 📥 🕞 🔘<br>Вавантажити документ sign.p7s |
| Рішення замовника     |                                       |                  |                                        |